Email Last Modified on 10/26/2023 1:09 pm EDT

## <u>Email</u>

Emails can be sent through stages<sup>®</sup> during dispatch. Templates are set up ahead of time in the setup window. When an operator selects a template, the email is automatically structured with the site information. Legal Notes can be added to the bottom of the email. Legal Notes are entered in the Stages options indow (Utilities > stages<sup>®</sup> > stages<sup>®</sup> Options).

## **Dispatch**

Press the Email button on the Site Summary pane to open the Dispatch Email pane. Select an Email Template from the lookup. The template will populate the fields except for email to address. The lookup for email to address will display a list of site group contacts. Save the email and it will be entered into the SGS Mail Service queue and sent out through your email server. The email can be edited after the Template has been entered to allow for additional information.

|                    | Dispatch Email                                                                                                    |                          |  |
|--------------------|----------------------------------------------------------------------------------------------------|--------------------------|--|
| email template     | Dealer 🙆 email to Dealer                                                                                                    |                          |  |
| operator action    | DE Dispatch Email Sent                                                                                                    |                          |  |
| email from address | operator@centralstation.com                                                                                                    |                          |  |
| email to address   | contact@sitegroup.com                                                                                                    | <u>^</u>                 |  |
| email subject      | f1234 - Floyd Residence                                                                                                    |                          |  |
| email body         | Premise owner requested notification<br>dealer 123 AlarmCo<br>home owners: [SiteGroupName:HA]<br>This occurred at:<br>123 Imaginary Street | of dealer on everything. |  |

## **Email Template**

Email Templates use Variables for types of site information. When applied to a site, stages<sup>™</sup> will substitute the actual information for the variable. As you can see, [SiteGroupName:dealer] in the template below displays 123 AlarmCo, the site's dealer, in the email body above. A list of variables is included on the Email Template window.

If desired a "blank" email template can be set up with no variables to allow operators to construct an email from scratch.

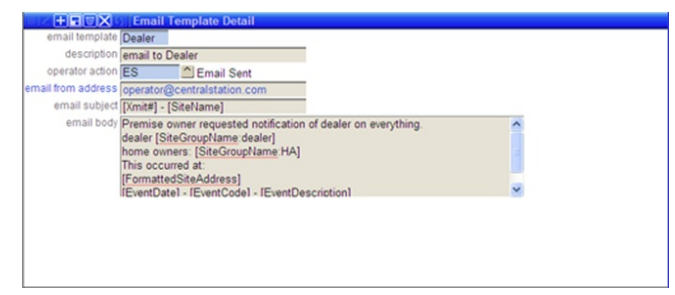